・PCLRoes で Mac をご利用の際、外付けディスク、NAS、内蔵の別 HDD 等を 「フォルダを選択」から利用する方法

2013/02/08 Mac版 ROES での「フォルダ選択」の仕様が変わりました。 以下の手順でアクセスをお願いいたします。

1.フォルダを選択クリック後、表示されるウィンドウ上部より 「Macintosh HD」をダブルクリックします。

| Name                     | Macintosh HD                        |
|--------------------------|-------------------------------------|
| IIII Desktop             | Magintash HD友選択                     |
| 💷 Downloads<br>🚵 ライプラリ 📑 | 2013年2月1日 13:42                     |
| 1 A-L-                   | 2012年11月2日 16:15                    |
| PCL WorkArea             | 2012年11月2日 16:15<br>2013年2月4日 16:39 |
| ビクチャ                     | 2013年2月7日 14:24                     |
| 🔯 バブリック                  | 2012年11月2日 16:15                    |
|                          |                                     |
| F                        | ile Format: All Files 🗘             |
|                          | Count Change                        |

2.Macintoch HD 内にある「Volumes」をダブルクリックします。

| 000         | (                | Open          |          |       |
|-------------|------------------|---------------|----------|-------|
| 1           | 📃 Macintosh H    | ID            | +        |       |
| Name        |                  | Date Modified | 0        |       |
| home        |                  | 2013年2月8日     | 10:11    |       |
| 🗋 📠 ライブラリ   |                  | 2012年11月3     | 0日 21:02 |       |
| mach_kernel |                  | 2012年8月25     | 日 16:49  |       |
| 🔛 net       |                  | 2013年2月8日     | 10:11    |       |
| Network     |                  | 2012年6月21     | 日 4:16   |       |
| 📋 🧰 private |                  | 2012年11月1     | 日 23:37  |       |
| a 📄 sbin    |                  | 2012年11月2     | 日 20:55  |       |
| 💐 🔝 システム    |                  | 2012年11月1     | 日 23:33  |       |
| i tmn       |                  | 2013年2月9日     | 10:42    |       |
| 📑 Volume    | 。を選択             | 2012年11月2     | 日 16:15  |       |
|             | ると医い             | 2012年11月1     | 日 23:36  |       |
| var         |                  | 2012年11月1     | E 23-37  |       |
| Volumes     |                  | 2013年2月8日     | 20:28    |       |
| File        | Format: All File | 25            | •        |       |
|             |                  |               |          |       |
|             |                  | 0             | C        |       |
|             |                  |               | Cancel   | Choos |

3.USB 外付け HDD やネットワークドライブをダブルクリックします

|              |                      | Open            |   |
|--------------|----------------------|-----------------|---|
|              | 📄 Volumes            | ÷               |   |
| Name         |                      | Date Modified   |   |
| Macintosh HI | >                    | 2013年2月5日 8:57  |   |
|              |                      | 1500-17510 0.00 | · |
| 認識さ          | されているデ               | ィスクを選           | 択 |
| пр. п. н.    |                      | 1777 222        |   |
|              |                      |                 |   |
|              |                      |                 |   |
|              |                      |                 |   |
|              |                      |                 |   |
|              |                      |                 |   |
|              |                      |                 |   |
|              |                      |                 |   |
|              | File Format: All Fil | es              | ; |

4.開きたいフォルダを選択したあと、「Choose(選択)」をクリックします

|          | USB +                                                          |    |
|----------|----------------------------------------------------------------|----|
| Name     | Date Modified                                                  |    |
| (二) 数学   | 2013年2月9日 10:54                                                |    |
| 🔲 本番使用画像 | 2013年2月8日 12:51                                                |    |
| フォ       | ルダを選択して、<br>5の「Choose(選択)」をクリッ                                 |    |
| フォ       | ルダを選択して、<br>「の「Choose(選択)」をクリッ                                 | ック |
| フォ右下     | ルダを選択して、<br>「の「Choose(選択)」をクリッ<br>、                            | ック |
| フォ右下     | ルダを選択して、<br>「Choose (選択)」をクリッ<br>ト<br>File Format: All Files : | ック |

USBHDD やネットワークドライブディスクを選択後に「Choose」をクリックすると ディスク内の画像のすべてが読み込まれてしまいますのでご注意ください。